# APTB 01/16 SUBJECT: Scan Tool Touch Screen Calibration February 05, 2016

ALLIANŤ POWER

The computers supplied with the Alliant Power scan tool packages feature touch panel displays. Follow the steps below to calibrate the touch panel in the event the touch points do not seem accurate.

| Calculator           | Music                |
|----------------------|----------------------|
| Sticky Notes         | Computer             |
| Snipping Tool        | Control Panel        |
| 🧭 Paint              | Devices and Printers |
| XPS Viewer           | Default Programs     |
| Windows Fax and Scan | Help and Support     |
| All Programs         |                      |
| ٩                    | Shut down 🕨          |
| 📀 ⋵ 🚞 🖸 🖽            |                      |

### Step 1.

Select *"Control Panel"* within the Windows start menu.

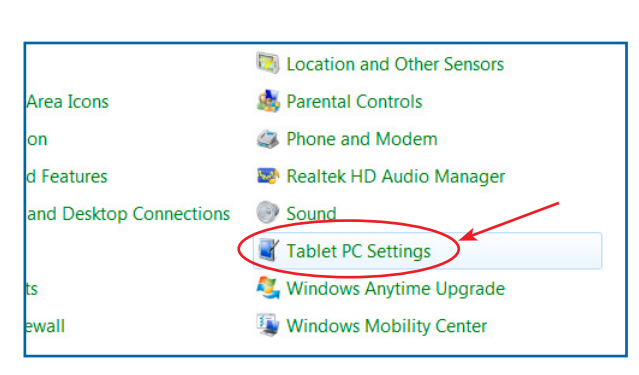

## Step 2.

Select "Tablet PC Settings".

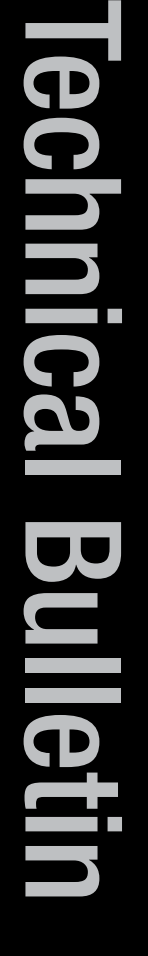

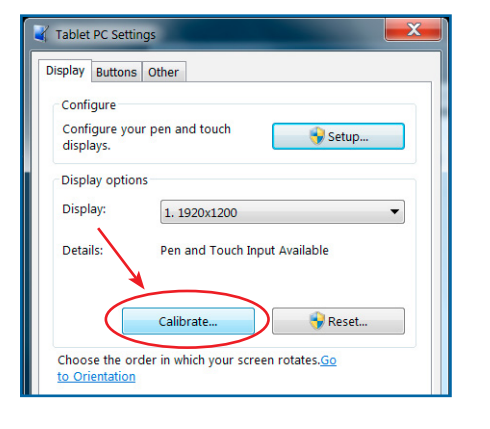

| Calibrate pen or touch input screens |                 |
|--------------------------------------|-----------------|
| What type of screen do you wan       | t to calibrate? |
|                                      |                 |
| → Pen input                          |                 |
| Touch input                          |                 |
| · ·                                  | Cancel          |

### Step 3.

Select *"Calibrate"* and then select *"Pen"* or *"Touch"* depending on which function is being calibrated.

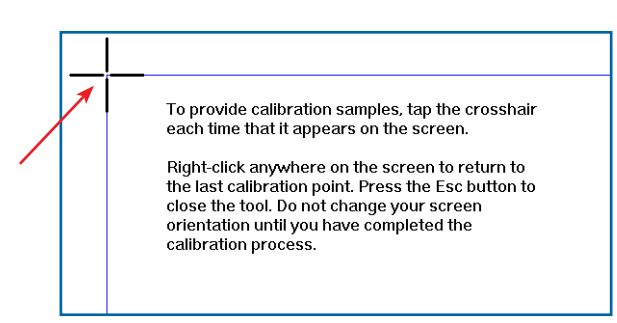

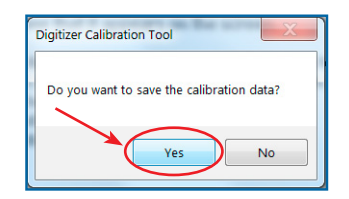

### Step 4.

Follow the on screen prompts and select *"Yes"* to save the calibration data once completed.